# Работа с текстом

роме чисел и дат в ячейках листа Excel очень часто хранится текст. Причем иногда он становится объектом обработки и приходится производить с ним различные операции: склейку, нарезку, зачистку от лишних пробелов и символов и т.д.

В этой главе мы разберем:

- Как делить текст из одной ячейки (столбца) на несколько и склеивать обратно.
- Как выдергивать из длинной фразы отдельные слова (подстроки).
- Что делать с числами, когда они воспринимаются Excel как текст.
- Как перевести русский текст в **транслит** (Николай в Nikolay, например).
- Как быстро **привести в порядок** текст, замусоренный при вводе лишними пробелами, апострофами, латиницей и т.д.

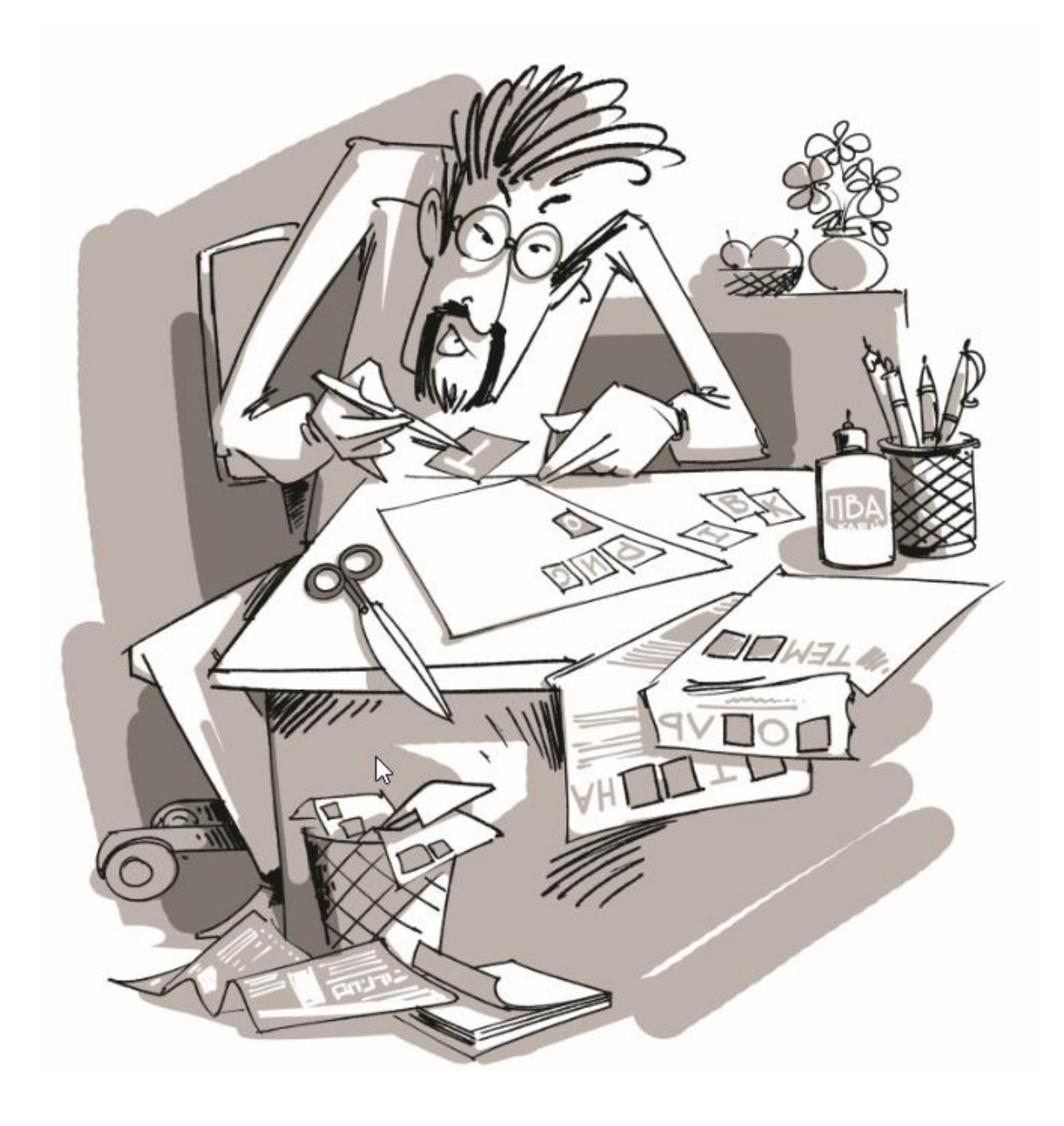

### Склеивание текста из нескольких ячеек

### Способ 1. Функция СЦЕПИТЬ

В категории *Текстовые* есть функция **СЦЕПИТЬ** (CONCATENATE), которая соединяет содержимое нескольких ячеек (до 255) в одно целое, позволяя комбинировать их с произвольным текстом. Например, вот так:

| A | ↓ • : × √ f <sub>x</sub>    | =СЦЕПИТЬ | (A1;" ";A2;' | " ";A3) |   |
|---|-----------------------------|----------|--------------|---------|---|
|   | A                           | В        | С            | D       | E |
| 1 | Павлов                      |          |              |         |   |
| 2 | Николай                     |          |              |         |   |
| 3 | Владимирович                |          |              |         |   |
| 4 | Павлов Николай Владимирович |          |              |         |   |
| 5 |                             |          |              |         |   |
| 6 |                             |          |              |         |   |

Кстати, не забудьте о пробелах между словами — их надо прописывать как отдельные аргументы и заключать в скобки, ибо пробел тоже текст.

#### Способ 2. Символ для склеивания текста (&)

Для суммирования содержимого нескольких ячеек используют знак +, а для склеивания содержимого ячеек используют знак **&** (расположен на большинстве клавиатур на цифре 7):

| A | $\bullet$ $\bullet$ $\bullet$ $\bullet$ $\bullet$ $\bullet$ $\bullet$ $\bullet$ $\bullet$ | =A1&" "&A | 2&" "&A3 |   |
|---|-------------------------------------------------------------------------------------------|-----------|----------|---|
|   | A                                                                                         | В         | С        | D |
| 1 | Павлов                                                                                    |           |          |   |
| 2 | Николай                                                                                   |           |          |   |
| 3 | Владимирович                                                                              |           |          |   |
| 4 | Павлов Николай Владимирович                                                               |           |          |   |
| 5 |                                                                                           |           |          |   |
| 6 |                                                                                           |           |          |   |

При его использовании необходимо помнить, что:

- Этот символ надо ставить в каждой точке соединения, т.е. на всех "стыках" текстовых строк, так же как вы ставите несколько плюсов при сложении нескольких чисел (2+8+6+4+8).
- Если нужно приклеить произвольный текст (даже если это всего лишь точка или пробел, не говоря уж о целом слове), то этот текст надо заключать в кавычки, как и в предыдущем способе.

#### Способ 3. Макрос для объединения ячеек без потери текста

Начинающие пользователи часто пытаются использовать для объединения ячеек с текстом кнопку Объединить и поместить в центре (Merge and Center) с вкладки Главная (Home):

| 87 -  | 🛱 Перенести текс                      | т                                                                                                    | Общий                                                   |                                                        |  |
|-------|---------------------------------------|----------------------------------------------------------------------------------------------------|---------------------------------------------------------|--------------------------------------------------------|--|
| €≣ €≣ | 🗄 Объединить и п                      | Ŧ                                                                                                    | <b>≅ - % ∞</b> 58 50                                    |                                                        |  |
|       | Выравнивание                          |                                                                                                    | - Gi                                                    | Число                                                  |  |
|       | Объединить и по                       |                                                                                                    |                                                         |                                                        |  |
| E     | Excel<br>Excel<br>1 2<br>Excel<br>1 2 | Объединение вы<br>ячеек в одну бол<br>выравнивание е<br>по центру.<br>Эту функцию удо<br>применять для с<br>общего заголови<br>нескольких стол | іделя<br>івшу<br>е сод<br>обно<br>озда<br>ка дл<br>бцоя | енных<br>/ю ячейку и К<br>держимого<br>ния<br>1я<br>8. |  |
|       | Ополнители                            |                                                                                                    |                                                         |                                                        |  |
|       |                                       |                                                                                                    |                                                         |                                                        |  |

Проблема в одном – объединять ячейки эта функция умеет, а вот с текстом сложность – в результирующей объединенной ячейке остается текст только из верхней левой ячейки, а остальной текст мы теряем. Microsoft Excel об этом, кстати, честно предупреждает при попытке выполнения этой операции:

|          | Microsoft Excel                                                                                                    | ×      |
|----------|----------------------------------------------------------------------------------------------------|--------|
| <u>^</u> | В объединенной ячейке сохраняется только значение из верхней левой ячейки диапазона. Остальные значения будут пот<br>Показать справку >> | еряны. |
|          | ОК Отмена                                                                                                    |        |
|          | Были ли сведения полезными?                                                                                                    |        |

Сделать свой вариант этой функции с сохранением (точнее – слиянием) текста из всех объединяемых ячеек можно с помощью небольшого макроса. Откройте редактор Visual Basic сочетанием клавиш **Alt+F11**, вставьте в вашу книгу новый программный модуль (меню **Insert – Module**) и введите туда текст такого простого макроса:

```
Sub MergeToOneCell()
    Const sDELIM As String = " "
                                   'символ-разделитель
    Dim rCell As Range
    Dim sMergeStr As String
    If TypeName(Selection) <> "Range" Then Exit Sub 'если выделены не ячейки – выходим
    With Selection
        For Each rCell In .Cells
            sMergeStr = sMergeStr & sDELIM & rCell.Text 'собираем текст из ячеек
        Next rCell
        Application.DisplayAlerts = False 'отключаем стандартное предупреждение
        .Merge Across:=False
                                      объединяем ячейки
        Application.DisplayAlerts = True
        .Item(1).Value = Mid(sMergeStr, 1 + Len(sDELIM)) 'добавляем к объед.ячейке текст
    End With
End Sub
```

Теперь, если выделить несколько ячеек и запустить этот макрос с помощью сочетания клавиш **Alt+F8**, то Excel объединит выделенные ячейки в одну, слив туда же и текст из всех ячеек через пробелы. Вместо пробела, конечно же, можно использовать другой разделитель – введите его во второй строке макроса в переменную sDELIM.

## Извлечение символов из текстовой строки

Иногда возникает необходимость "выдернуть" из текста в ячейке отдельные символы (один или сразу несколько), т.е. извлечь подстроку из строки. В Microsoft Excel это можно легко сделать с помощью трех встроенных текстовых функций:

- **ЛЕВСИМВ(текст; кол-во символов)** извлекает из текста заданное количество символов слева, т.е. от начала строки;
- ПРАВСИМВ(текст; кол-во символов) делает то же самое, но берет текст справа, т.е. от конца;
- ПСТР(текст; начальный символ; кол-во символов) выдергивает из текста фрагмент заданной длины, начиная с определенного символа.

| B1      | • :      | $\times \checkmark f_x$ | =ЛЕВСИМВ(А1;7)  |   |  |
|---------|----------|-------------------------|-----------------|---|--|
|         | А        | В                       | С               | D |  |
| 1 Телеф | онофобия | Телефон                 | =ЛЕВСИМВ(А1;7)  |   |  |
| 2       |          | фон                     | =ПСТР(А1;5;3)   |   |  |
| 3       |          | фобия                   | =ПРАВСИМВ(А1;5) |   |  |
| 4       |          |                         |                 |   |  |
| 5       |          |                         |                 |   |  |

### Извлечение N-го по счету слова из ячейки

#### Способ 1. Формулами

Допустим, у вас в ячейке есть полное ФИО, а вам необходимо извлечь только имя или только фамилию. В простом случае это можно сделать парой функций. Для извлечения первого слова в ячейке можно использовать вот такую конструкцию:

| B1 * |                             | : | $\times$ | <      | f <sub>ж</sub> =ЛЕВ | ';A1)-1) |   |   |  |
|------|-----------------------------|---|----------|--------|---------------------|----------|---|---|--|
|      |                             | А |          |        | В                   | с        | D | E |  |
| 1    | Павлов Николай Владимирович |   |          | Павлов |                     |          |   |   |  |
| 2    |                             |   |          |        |                     |          |   |   |  |

...или в англоязычном варианте =LEFT(A1;FIND(" ";A1)-1)

Функция ПОИСК ищет позицию первого вхождения пробела, а функция ЛЕВСИМВ затем извлекает все символы с начала строки до этой позиции.

Для извлечения второго слова формула будет уже пострашнее:

| B2 | 2 • : × ✓ fx =ПСТР(А1;ПОИСК("";А1)+1;ПОИСК("";А1;ПОИСК("";А1)+1)-ПОИСК("";А1)) |         |   |   |   |   |   |   |   |
|----|--------------------------------------------------------------------------------|---------|---|---|---|---|---|---|---|
|    | A                                                                              | В       | с | D | E | F | G | н | 1 |
| 1  | Павлов Николай Владимирович                                                    | Павлов  |   |   |   |   |   |   |   |
| 2  |                                                                                | Николай |   |   |   |   |   |   |   |
| 3  |                                                                                |         |   |   |   |   |   |   |   |
|    |                                                                                |         |   |   |   |   |   |   |   |

=MID(A1;SEARCH(" ";A1)+1;SEARCH(" ";A1;SEARCH(" ";A1)+1)-SEARCH(" ";A1))

Формула для извлечения последнего слова тоже хороша:

| B | 3 🔻 i 🗙 🗸 j                 | ƒ∗ =ПРАВСИМВ | (А1;ДЛСТГ | ?(A1)-НАЙ | ти("*";по, | дставить | (A1;" ";"*" | ;длстр(А | 1)-длстр(І | подстави | 1ТЬ(А1;" ";' | ""))))) |
|---|-----------------------------|--------------|-----------|-----------|------------|----------|-------------|----------|------------|----------|--------------|---------|
|   | A                           | В            | с         | D         | E          | F        | G           | н        | 1          | J        | К            | L       |
| 1 | Павлов Николай Владимирович | Павлов       |           |           |            |          |             |          |            |          |              |         |
| 2 |                             | Николай      |           |           |            |          |             |          |            |          |              |         |
| 3 |                             | Владимирович |           |           |            |          |             |          |            |          |              |         |
| 4 |                             |              |           |           |            |          |             |          |            |          |              |         |

=RIGHT(A1;LEN(A1)-FIND("\*";SUBSTITUTE(A1;" ";"\*";LEN(A1)-LEN(SUBSTITUTE(A1;" ";"")))))

Если подобное извлечение вам приходится делать часто, то проще будет один раз написать несложную макрофункцию на Visual Basic, которая сможет быстро и красиво извлекать любое по счету слово из любой ячейки.

#### Способ 2. Пользовательская макрофункция

Открываем редактор Visual Basic на вкладке **Разработчик – Редактор Visual Basic (Developer – Visual Basic Editor)** или жмем сочетание клавиш **Alt+F11**. Вставляем новый модуль (меню **Insert – Module**) и вводим туда текст вот этой пользовательской функции:

```
Function ExtractWord(Txt, n) As String
  Dim x As Variant
  Const DELIM = " "
  x = Split(Txt, DELIM)
  If n > 0 And n - 1 <= UBound(x) Then
    ExtractWord = x(n - 1)
  Else
    ExtractWord = ""
  End If
End Function
```

Теперь эту функцию можно найти в списке функций (Вставка – Функция) в категории Определенные пользователем (User Defined) и использовать со следующим синтаксисом:

=ExtractWord(Txt; n)

где

- Txt адрес ячейки с текстом, который делим;
- n порядковый номер извлекаемого фрагмента.

#### Например:

| B1 | $\bullet$ : $\times$ $\checkmark$ $f_x$ | =ExtractWord(A1;2) |   |   |   |  |  |
|----|-----------------------------------------|--------------------|---|---|---|--|--|
|    | A                                       | В                  | с | D | E |  |  |
| 1  | Павлов Николай Владимирович             | Николай            |   |   |   |  |  |
| 2  |                                         |                    |   |   |   |  |  |
| 3  |                                         |                    |   |   |   |  |  |
|    |                                         |                    |   |   |   |  |  |

При необходимости символ-разделитель вместо пробела можно заменить на любой другой (запятую, точку с запятой и т.д.), изменив в третьей строке кода содержимое константы DELIM.

# Фамилия И.О. из ФИО

Классическая задача, когда необходимо получить "Иванов И.И." из "Иванов Иван Иванович", решается простой формулой:

| D2 | D2 ▼ : × ✓ ƒ =СЦЕПИТЬ(А2;" ";ЛЕВСИМВ(В2);".";ЛЕВСИМВ(С2);".") |           |            |                  |   |   |   |   |
|----|---------------------------------------------------------------|-----------|------------|------------------|---|---|---|---|
|    | А                                                             | В         | С          | D                | E | F | G | н |
| 1  | Фамилия                                                       | Имя       | Отчество   | Фамилия И.О.     |   |   |   |   |
| 2  | Пушкин                                                        | Александр | Сергеевич  | Пушкин А.С.      |   |   |   |   |
| 3  | Лермонтов                                                     | Михаил    | Юрьевич    | Лермонтов М.Ю.   |   |   |   |   |
| 4  | Толстой                                                       | Лев       | Николаевич | Толстой Л.Н.     |   |   |   |   |
| 5  | Достоевский                                                   | Федор     | Михайлович | Достоевский Ф.М. |   |   |   |   |
| 6  |                                                               |           |            |                  |   |   |   |   |
| 7  |                                                               |           |            |                  |   |   |   |   |
| ~  |                                                               |           |            |                  |   |   |   |   |

Функция **ЛЕВСИМВ (LEFT)** извлекает из имени и отчества первый символ (по умолчанию – один), а потом эти символы и точки склеиваются с фамилией с помощью функции **СЦЕПИТЬ (CONCATENATE)**.

В Excel 2013 для подобного однократного разделения можно использовать еще и функцию **Мгновенное заполнение** (Flash Fill). Достаточно просто начать вручную вводить нужный нам вариант ФИО в ячейки соседнего столбца, как Excel услужливо предложит продолжить список в том же стиле:

|   | А           | В         | С          | D                | E |
|---|-------------|-----------|------------|------------------|---|
| 1 | Фамилия     | Имя       | Отчество   | Фамилия И.О.     |   |
| 2 | Пушкин      | Александр | Сергеевич  | Пушкин А.С.      |   |
| 3 | Лермонтов   | Михаил    | Юрьевич    | Лермонтов М.Ю.   |   |
| 4 | Толстой     | Лев       | Николаевич | Толстой Л.Н.     |   |
| 5 | Достоевский | Федор     | Михайлович | Достоевский Ф.М. |   |
| 6 |             |           |            |                  |   |
| 7 |             |           |            |                  |   |

Также можно ввести пару значений вручную, а потом воспользоваться кнопкой **Мгновенное заполнение (Flash** Fill) на вкладке **Данные (Data)**.

# Разделение "слипшегося" текста по столбцам

Допустим, что у нас имеется столбец с данными, которые надо разделить на несколько отдельных столбцов. Самые распространенные жизненные примеры:

- ФИО в одном столбце (а надо в трех отдельных, чтобы удобнее было сортировать и фильтровать)
- полное описание товара в одном столбце (а надо отдельный столбец под фирму-изготовителя, отдельный под модель для построения, например, сводной таблицы)
- весь адрес в одном столбце (а надо отдельно индекс, отдельно город, отдельно улица и дом)
- и т.д.

Выделите ячейки, которые будем делить, и выберите на вкладке Данные – Текст по столбцам (Data – Text to Columns). Появится окно Мастера разбора текстов:

|    |                                                                                                    | Α                                                                                   |           |  |  |  |  |  |  |
|----|----------------------------------------------------------------------------------------------------|-------------------------------------------------------------------------------------|-----------|--|--|--|--|--|--|
| 1  | Алхимов А.А. ,903691, г. Се                                                                                       | вастополь, Ленинский пр.,67, тел. 198-90-87, 11033753081082922233, 92'217.12        |           |  |  |  |  |  |  |
| 2  | Белявский-частное лицо ,,,4                                                                                       | 33704, Херсон, Суворова ул., 23, тел. 145-78-90, 10020898911066994958, 60'365.28-   |           |  |  |  |  |  |  |
| 3  | "Иванов, Манн и Фарбер",4                                                                                         | 167327, г. Воронеж, ул. Куприна , 22, тел.123-56-90,11064445241070323745, 94'042.3  | 5         |  |  |  |  |  |  |
| 4  | Ларек Хозтовары ,796056, М                                                                                        | 1осква, Севастопольский пр.,78, тел.124-67-89,10222801031031462298, 30'164.73       |           |  |  |  |  |  |  |
| 5  | "Все для дома, все для дачи" ,169390, Москва,Кленовый бульвар, 45, тел. 123-56-78,11101507941006768955, 2'555.25- |                                                                                     |           |  |  |  |  |  |  |
| 6  | Монолит ,785503, Новосиби                                                                                         | DCK VR ПОЛОВЕСКАЯ 45 ТАЛ 123-45-67 10091/1306109895/862 29689 3/                    |           |  |  |  |  |  |  |
| 7  | Никитаева-частное лицо ,3                                                                                         | Мастер распределения текста по столбцам — шаг 1 из 3 🛛 ? 🔜 🗡                        |           |  |  |  |  |  |  |
| 8  | НТЦ "Нанотроника" ,, 1776                                                                                         |                                                                                     |           |  |  |  |  |  |  |
| 9  | Орехов-частное лицо ,7342                                                                                         | Данные восприняты как список значений с разделителями.                              |           |  |  |  |  |  |  |
| 10 | Пластинформ ТОО ,720307                                                                                           | Если это верно, нажмите кнопку "Далее >", в противном случае укажите формат данных. | 3'079.88- |  |  |  |  |  |  |
| 11 | Саймон и Шустер ,175576,                                                                                          | Формат исходных данных                                                              |           |  |  |  |  |  |  |
| 12 | Свергуненко ,179782, Мосн                                                                                         | Укажите формат данных:                                                              |           |  |  |  |  |  |  |
| 13 | Сириус ,641804, г. Москва,                                                                                        | О с разделителями — значения полей отделяются знаками-разделителями                 |           |  |  |  |  |  |  |
| 14 | ТОО "Иванов и сын",4738                                                                                           | О фиксированной ширины — подя имеют заданную ширину                                 |           |  |  |  |  |  |  |
| 15 | Фирма "CommerceML" ,591                                                                                           |                                                                                     |           |  |  |  |  |  |  |
| 16 | АОЗТ "Эвихон-II" ,266136, (                                                                                       |                                                                                     |           |  |  |  |  |  |  |
| 17 | База "ХозИнвентарь" ,2903                                                                                         |                                                                                     |           |  |  |  |  |  |  |
| 18 | Завод инвентаря ,700491, г                                                                                        |                                                                                     |           |  |  |  |  |  |  |
| 19 | Лабан ,610625, г. Моска, К                                                                                        |                                                                                     |           |  |  |  |  |  |  |
| 20 | Филиал Завода инвентаря                                                                                           |                                                                                     |           |  |  |  |  |  |  |
| 21 | Кереже И.Д. ,378295, Одес                                                                                         | Предварительный просмотр выбранных данных:                                          |           |  |  |  |  |  |  |
| 22 |                                                                                                    |                                                                                     |           |  |  |  |  |  |  |
| 23 |                                                                                                    | 2 Белявский-частное лицо 433704. Херсон. Суворова ул 23. тел                        |           |  |  |  |  |  |  |
| 24 |                                                                                                    | 3 "Иванов, Манн и Фарбер" ,467327, г. Воронеж, ул. Куприна , 22,                    |           |  |  |  |  |  |  |
| 25 |                                                                                                    | 4 Ларек Хозтовары ,796056, Москва, Севастопольский пр.,78, тел.124                  |           |  |  |  |  |  |  |
| 26 |                                                                                                    | <u> 5</u> "Все для дома, все для дачи" ,169390, Москва,Кленовый бульвар, ∨          |           |  |  |  |  |  |  |
| 27 |                                                                                                    | < >>                                                                                |           |  |  |  |  |  |  |
| 28 |                                                                                                    |                                                                                     |           |  |  |  |  |  |  |
| 29 |                                                                                                    | Отмена < Назад Да <u>л</u> ее > <u>Г</u> отово                                      |           |  |  |  |  |  |  |
| 30 |                                                                                                    |                                                                                     | J         |  |  |  |  |  |  |
| 31 |                                                                                                    |                                                                                     |           |  |  |  |  |  |  |
| 32 |                                                                                                    |                                                                                     |           |  |  |  |  |  |  |

На первом шаге **Мастера** выбираем формат нашего текста. Или это текст, в котором какой-либо символ отделяет друг от друга содержимое наших будущих отдельных столбцов (**с разделителями**), или в тексте с помощью пробелов имитируются столбцы одинаковой ширины (**фиксированная ширина**).

На втором шаге **Мастера**, если мы выбрали формат с разделителями (как в нашем примере), необходимо указать, какой именно символ является разделителем:

| Мастер распределения тен                                                | ста по с  | столбцам —      | шаг 2 из 3             | ? ×            |
|-------------------------------------------------------------------------|-----------|-----------------|------------------------|----------------|
| В этом диалоговом окне можно устан<br>выводится в окне образца разбора. | ювить раз | зделители для т | екстовых данных. Р     | езультат       |
| Символом-разделителем является:                                         |           |                 |                        |                |
| 🗌 знак <u>т</u> абуляции                                                |           |                 |                        |                |
| 🗌 то <u>ч</u> ка с запятой                                              | ✓ Счи     | гать последоват | ельные разделител      | и одним        |
| ✓ запятая                                                               | Ограни    | читель строк:   | -                      | ¥              |
| <u>п</u> робел                                                          |           |                 |                        |                |
| другой:                                                                 |           |                 |                        |                |
| Образец разбора данн <u>ы</u> х                                         |           |                 |                        |                |
| Алхимов А.А.                                                            | 903691    | г. Севастол     | юль Ленинский          | пр. ^          |
| Белявский-частное лицо                                                  | 433704    | Херсон          | Суворова               | ул.            |
| Иванов, Манн и Фарбер<br>Парек Хортовары                                | 467327    | г. Воронеж      | ул. Купри<br>Севастопо | на             |
| Все для дома, все для дачи                                              | 169390    | Москва          | Кленовый               | буль: 🗸        |
| <                                                                       | 1         |                 | 1                      | >              |
| От                                                                      | мена      | < <u>Н</u> азад | Далее >                | <u>Г</u> отово |

Если в тексте есть строки, где зачем-то подряд идут несколько разделителей (см. вторую строку на предыдущей иллюстрации), то флажок Считать последовательные разделители одним (Treat consecutive delimiters as one) заставит Excel воспринимать их как один.

Выпадающий список **Ограничитель строк (Text Qualifier)** нужен, чтобы текст, заключенный в кавычки (например, название компании "Иванов, Манн и Фарбер"), не делился по запятой внутри названия.

И, наконец, на третьем шаге для каждого из получившихся столбцов, выделяя их предварительно в окне **Мастера**, необходимо выбрать формат:

| Мастер распреде                                                                                                    | Мастер распределения текста по столбцам — шаг 3 из 3 🛛 ? 🗙 |               |                      |          |  |  |  |  |
|----------------------------------------------------------------------------------------------------|------------------------------------------------------------|---------------|----------------------|----------|--|--|--|--|
| Данное диалоговое окно позволяет задать для каждого столбца формат данных.<br>Формат данных столбца<br>о <u>о</u> бщий<br><u>о с</u> бщий<br><u>о с</u> бщий<br><u>о да</u> та: <u>ДМГ</u><br><u>п</u> ропустить столбец<br>Общий формат является наиболее универсальным.<br>Числовые значения автоматически преобразуются в числа,<br>даты — в даты, а все прочие значения — в текст.<br><u>Подробнее</u> |                                                            |               |                      |          |  |  |  |  |
| По <u>м</u> естить в: SAS1                                                                                                    |                                                            |               |                      |          |  |  |  |  |
| Общий                                                                                                    | Обший                                                      | Общий         | Текст                | Общий    |  |  |  |  |
| нинский пр.                                                                                                    | 67                                                         | тел.198-90-87 | 11033753081082922233 | 92'217 ^ |  |  |  |  |
| ворова ул.                                                                                                    | 23                                                         | тел.145-78-90 | 10020898911066994958 | 60'365   |  |  |  |  |
| . Куприна                                                                                                    | 22                                                         | тел.123-56-90 | 11064445241070323745 | 94'042   |  |  |  |  |
| вастопольский пр.                                                                                                    | 78                                                         | тел.124-67-89 | 10222801031031462298 | 30'164   |  |  |  |  |
| новый бульвар                                                                                                    | 45                                                         | тел.123-56-78 | 11101507941006768955 | 2'555. 🗸 |  |  |  |  |
| <                                                                                                    |                                                            |               |                      | >        |  |  |  |  |
|                                                                                                    |                                                            |               |                      |          |  |  |  |  |

- Общий оставит данные как есть подходит в большинстве случаев
- **Дата** необходимо выбирать для столбцов с датами, причем формат даты (день-месяц-год, месяц-деньгод и т.д.) уточняется в выпадающем списке
- Текстовый этот формат нужен, по большому счету, не для столбцов с ФИО, названием города или компании, а для столбцов с числовыми данными, которые Excel обязательно должен воспринять как *текст*. Например, для столбца с 20-значными номерами банковских счетов клиентов, где в противном случае произойдет округление до 15 знаков, т.к. Excel будет обрабатывать номер счета как число.

Кнопка Подробнее (Advanced) позволяет помочь Excel правильно распознать символы-разделители в тексте, если они отличаются от стандартных:

| Дополнительная настройка им                                                  | порта текста 🤅 🗙 |
|------------------------------------------------------------------------------|------------------|
| Настройка определения числовых данн                                          | ых               |
| <u>Р</u> азделитель целой и дробной части:                                   | . 🗸              |
| Р <u>а</u> зделитель разрядов:                                               | 1                |
| Примечание. Числа отображаются в со<br>элемента "Язык и стандарты" панели ус | настройкой       |
| Сброс Узнак минус                                                            | ательных чисел   |
|                                                                              | V                |
|                                                                              | ОК Отмена        |

Флажок Знак минус в конце отрицательных чисел (Trailing minus for negative numbers) переносит минус в начало перед числом, если он был в конце (некоторые программы типа SAP очень "любят" так выгружать в отчетах значения меньше нуля или расходы).

При необходимости можно выбрать первую ячейку диапазона, куда будет выполнена выгрузка получившихся данных в поле Поместить в. Осталось нажать на Готово (Finish), чтобы увидеть результат:

#### Николай Павлов

| 1  | А                          | В      | С              | D                            | E   | F              | G                    | Н          |  |
|----|----------------------------|--------|----------------|------------------------------|-----|----------------|----------------------|------------|--|
| 1  | Алхимов А.А.               | 903691 | г. Севастополь | Ленинский пр.                | 67  | тел. 198-90-87 | 11033753081082922233 | 92 217,12  |  |
| 2  | Белявский-частное лицо     | 433704 | Херсон         | Суворова ул.                 | 23  | тел. 145-78-90 | 10020898911066994958 | -60 365,28 |  |
| 3  | Иванов, Манн и Фарбер      | 467327 | г. Воронеж     | ул. Куприна                  | 22  | тел. 123-56-90 | 11064445241070323745 | 94 042,35  |  |
| 4  | Ларек Хозтовары            | 796056 | Москва         | Севастопольский пр.          | 78  | тел. 124-67-89 | 10222801031031462298 | 30 164,73  |  |
| 5  | Все для дома, все для дачи | 169390 | Москва         | Кленовый бульвар             | 45  | тел. 123-56-78 | 11101507941006768955 | -2 555,25  |  |
| 6  | Монолит                    | 785503 | Новосибирск    | ул. Подольская               | 45  | тел. 123-45-67 | 10091413061098954862 | 29 689,34  |  |
| 7  | Никитаева-частное лицо     | 381930 | Москва         | Симферопольский б-р          | 45  | тел. 192-90-89 | 10178890291036239796 | -4 385,40  |  |
| 8  | НТЦ "Нанотроника"          | 177683 | Москва         | ул. Зеленоградская           | 23  | тел.288-98-98  | 10793388081051421165 | 1 085,25   |  |
| 9  | Орехов-частное лицо        | 734296 | Тамбов         | Симферопольский б-р          | 47  | тел. 113-78-90 | 10879803561015717334 | 41 333,90  |  |
| 10 | Пластинформ ТОО            | 720307 | Москва         | Малый Кривоколенный переулок | 2   | тел.546-02-34  | 10994294151087801906 | -83 079,88 |  |
| 11 | Саймон и Шустер            | 175576 | Москва         | Лесная                       | 13  | тел.202-89-09  | 11055471161110667877 | 24 440,55  |  |
| 12 | Свергуненко                | 179782 | Москва         | Красноказарменная ул.        | 12  | тел.443-56-32  | 10105141991072293864 | 37 541,59  |  |
| 13 | Сириус                     | 641804 | г. Москва      | пр. Вернадского              | 101 | тел.434-46-20  | 10821656451029417978 | 73 050,78  |  |
| 14 | ТОО "Иванов и сын"         | 473896 | Москва         | Ленинский пр-т               | 76  | тел. 123-78-90 | 10140023951088169336 | 1 051,99   |  |
| 15 | Фирма "CommerceML"         | 591260 | г. Москва      | Подбельского                 | 17  | тел.223-33-55  | 10629308421074928919 | 78 867.91  |  |

# Перевод текста в транслит (Николай в Nikolay и т.д.)

Если вам часто приходится переводить кириллицу в транслит (а попробуйте-ка сделать это для фамилии Кржижановский, например), то специальная пользовательская функция на VBA может очень помочь. Откройте редактор Visual Basic сочетанием клавиш **Alt+F11**, вставьте через меню новый пустой программный модуль (*Insert – Module*) и введите туда текст этой функции:

```
Function Translit(Txt As String) As String
        Dim Rus As Variant
       Rus = Array("a", "6", "B", "r", "д", "e", "ë", "ж", "з"
"л", "м", "H", "o", "п", "p", "c", "t", "y", "ф", "x",
"щ", "ъ", "ы", "ь", "э", "ю", "я", "А", "Б", "B", "Г",
"Ё", "Ж", "3", "И", "Й", "К", "Л", "М", "H", "O", "П",
                                                                                                                    ', "и", "й"
"Ц", "Ч",
                                                                                                                                 "й", "к", <u></u>
                                                                                                                                        ,
"ш", _
                                                                                                                   "Д",
"Р",
                                                                                                                              "E", _
                "Τ",
                                                                                                                              "Э", "Ю", "Я")
                           "y",
                                     "Φ",
                                               "Χ",
                                                        "Ц",
                                                                  "Ч",
                                                                            "Ш",
                                                                                      "Щ",
                                                                                                 "Ъ",
                                                                                                           "Ы",
                                                                                                                    "Ь",
        "C",
        Dim Eng As Variant
       Eng AS variant

Eng = Array("a", "b", "v", "g", "d", "e", "jo", "zh", "z", "i", "j", _____

"k", "l", "m", "n", "o", "p", "r", "s", "t", "u", "f", "kh", "ts", "ch", _____

"sh", "sch", "''', "y", "'", "e", "yu", "ya", "A", "B", "V", "G", "D", ______

"E", "JO", "ZH", "Z", "I", "J", "K", "L", "M", "N", "O", "P", "R", ______

"S", "T", "U", "F", "KH", "TS", "CH", "SH", "SCH", "''', "Y", "'', "E", "YU
                                                                                                                                           "E", "YU", "YA")
        For I = 1 To Len(Txt)
               c = Mid(Txt, I, 1)
               flag = 0
               For J = 0 To 65
                       If Rus(J) = c Then
                               outchr = Eng(J)
                               flag = 1
                               Exit For
                       End If
               Next J
               If flag Then outstr = outstr & outchr Else outstr = outstr & c
       Next I
       Translit = outstr
```

#### End Function

Теперь на любом листе этой книги вы можете использовать эту функцию, указав в качестве аргумента ячейку с русским текстом, который надо преобразовать в транслит:

| B1 | . <b>.</b>   | : [ | × | ~       | $f_x$ | =Translit(A | 1) |
|----|--------------|-----|---|---------|-------|-------------|----|
|    | А            |     |   |         | B     |             | С  |
| 1  | Защищающихся |     |   | aschiso |       |             |    |
| 2  |              |     |   |         |       |             |    |
| 3  |              |     |   |         |       |             |    |

В этом макросе варианты замены русских букв английскими эквивалентами представлены согласно ГОСТу. Если для вашей задачи нужны другие версии (например, русская "я" должна выводиться как "ja", а не как "ya" и т.д.), то можно свободно подкорректировать это в теле макроса. Как легко догадаться, два первых массива Rus и Eng как раз и задают эти подстановки.

### Числа как текст

#### Когда это хорошо и когда плохо

Иногда просто необходимо преобразовать число в текстовый формат. Например, если вы собираетесь ввести в ячейку номер банковского счета (20 цифр), то предварительно необходимо обязательно установить для ячейки текстовый формат в окне **Формат ячеек (Format Cells)** или нажав сочетание клавиш **Ctrl+1**:

|                                                                                                    |              |       | Форма   | т ячеек |        |    | ?    | ×  |
|----------------------------------------------------------------------------------------------------|--------------|-------|---------|---------|--------|----|------|----|
| Число                                                                                                    | Выравнивание | Шрифт | Граница | Заливка | Защита |    |      |    |
| Число         Выравнивание         Шрифт         Граница         Заливка         Защита           Числовые форматы:         Общий |              |       |         |         | н      |    |      |    |
|                                                                                                    | ~            |       |         |         |        |    |      |    |
|                                                                                                    |              |       |         |         |        | ОК | Отме | на |

Если оставить у ячейки числовой или общий формат, то после ввода в нее номера банковского счета с клавиатуры и нажатия на **Enter** мы увидим нечто подобное:

| $f_{x}$ | 353584765621254459847 |   |
|---------|-----------------------|---|
| D       | E                     | F |
| :       | 353584765621254459847 |   |
|         |                       |   |
|         |                       |   |

Введенное длинное число после нажатия на клавишу **Enter** превращается в компактную экспоненциальную форму, используемую обычно в научных расчетах (3.5\*10<sup>19</sup>):

| < | ~ | $f_{x}$ | 35358476562125400000 |   |
|---|---|---------|----------------------|---|
|   | D |         | E                    | F |
|   |   |         | 3,53585E+19          |   |
|   |   |         |                      |   |
|   |   |         |                      |   |

И даже если потом исправить формат на числовой, то лучше не станет – последние цифры номера счета мы потеряли:

| √ j | f <sub>æ</sub> | 353584765621254000000 |   |
|-----|----------------|-----------------------|---|
| D   |                | E                     | F |
|     |                | 353584765621254000000 |   |
|     |                |                       |   |
|     |                |                       |   |

Дело в том, что Excel (любой версии) отводит на хранение числовых данных в ячейке ограниченное количество памяти, а именно – 15 разрядов. Поэтому не уместившиеся последние пять чисел будут отброшены и заменены нулями. Выходом как раз и будет использование текстового формата, т.к. у него на длину строки ограничение сильно гуманнее – более 32 тыс. знаков. Причем **текстовый формат необходимо установить заранее**, до ввода номера счета в ячейку, ибо отброшенные последние цифры вернуть потом будет уже невозможно.

Подобные проблемы возникают при вводе любых длинных последовательностей цифр: номеров счетов, инвентарных номеров, кодов товаров (SKU), номеров интернет-кошельков и т.п.

Текстовый формат будет выходом также в случае необходимости ввода в ячейку чисел, начинающихся с нулей (код БИК из платежных реквизитов и т.п.).

Иногда же текстовый формат для ячеек с числами выставляется случайно или в результате особенностей выгрузки данных в Excel из корпоративного ПО. В этом случае, конечно, он будет мешать последующему анализу данных, т.к. большинство математических операции с такими псевдочислами Excel выполнить откажется. К сожалению, для преобразования чисел из текстового формата в полноценные числа недостаточно просто поменять формат на числовой или общий в окне **Формат ячеек (Format Cells)** и придется пойти немного другим путем.

### Превращение чисел-как-текст в полноценные числа

### Способ 1. Преобразование в число

Иногда (но не всегда, к сожалению) Excel сам распознает числа в текстовом формате и помечает такие ячейки с помощью специального треугольника в углу, похожего на индикатор примечания, но не красного, а зеленого. Если подвести мышь к всплывающему восклицательному знаку у такой ячейки, то Excel объяснит причину его возникновения:

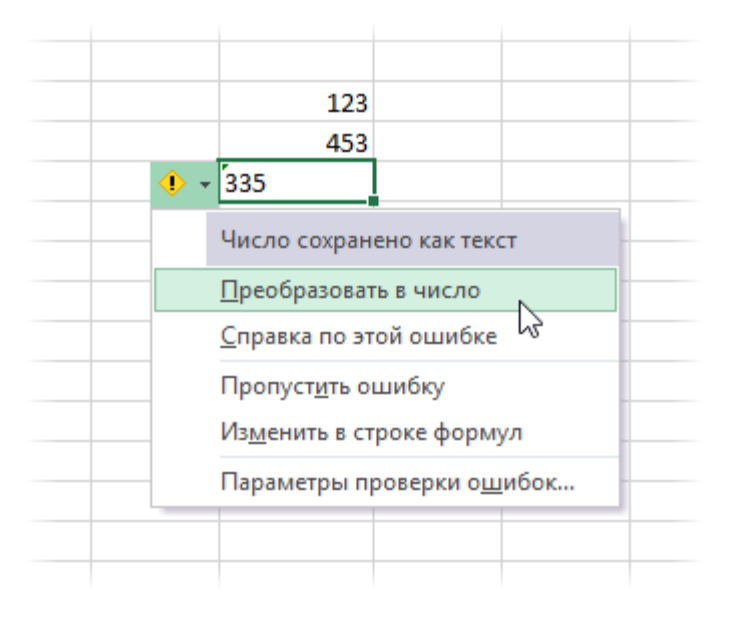

Если нажать на кнопку с восклицательным знаком, то в появившемся меню будет команда Преобразовать в число (Convert to Number), которая и выполнит конвертацию.

#### Способ 2. Умножение на единицу

Если зеленого индикатора и соответствующей кнопки на ячейке не появилось, то можно использовать другой алгоритм:

- 1. Установите для диапазона с псевдочислами числовой формат.
- 2. Введите в любую свободную ячейку число 1 и скопируйте ее (Ctrl+C).
- 3. Выделите ячейки с псевдочислами.
- 4. Откройте окно Специальной вставки на вкладке Главная Вставить Специальная вставка (Home Paste Paste Special) или нажав Ctrl+Alt+V.
- 5. Выберите опции Значения (Values) и Умножить (Multiply) и нажмите ОК.

Умножение на единицу числа не изменит, то сам факт проведения с ячейками математической операции переключит формат данных и преобразует числа-как-текст в полноценные числа, с которыми уже можно работать.

## Удаление из текста лишних символов и пробелов

Зачастую текст, который достается нам для работы в ячейках листа Microsoft Excel, далек от совершенства. Если он был введен другими пользователями или выгружен из какой-нибудь корпоративной БД или ERP-системы не совсем корректно, легко может содержать:

- лишние пробелы перед, после или между словами (для красоты!);
- ненужные символы ("г." перед названием города);
- невидимые непечатаемые символы (неразрывный пробел, оставшийся после копирования из Word или "кривой" выгрузки из 1С, переносы строк, табуляция);
- апострофы (текстовый префикс спецсимвол, задающий текстовый формат у ячейки).

Давайте рассмотрим способы избавления от такого "мусора".

#### Замена

Старый, но не устаревший трюк. Выделяем зачищаемый диапазон ячеек и используем инструмент Заменить с вкладки Главная – Найти и выделить (Home – Find & Select – Replace) или жмем сочетание клавиш Ctrl+H.

Изначально это окно было задумано для оптовой замены одного текста на другой по принципу "найди Маша – замени на Петя", но мы в данном случае можем использовать его и для удаления лишнего текста. Например, в первую строку вводим "г." (без кавычек!), а во вторую не вводим ничего и жмем кнопку Заменить все (Replace All). Ехсеl удалит все символы "г." перед названиями городов:

|     | Α             | В | С                    | D              | E            | F        | G                 | Н               | 1      | J |
|-----|---------------|---|----------------------|----------------|--------------|----------|-------------------|-----------------|--------|---|
| 1   | Москва        |   |                      |                |              |          |                   |                 |        |   |
| 2   | г.Москва      |   |                      |                |              |          |                   |                 |        |   |
| 3   | г.Тамбов      |   |                      |                | Найти        | и замени | ть                |                 | ? ×    |   |
| 4   | г.Ульяновск   |   |                      |                |              |          |                   |                 |        |   |
| 5   | Самара        |   | На <u>й</u> ти Зам   | іенит <u>ь</u> |              |          |                   |                 |        |   |
| 6   | г.Самара      | , | Найти:               | г.             |              |          |                   |                 |        |   |
| 7   | Воркута       |   |                      |                |              |          |                   |                 |        |   |
| 8   | Нижневартовск |   | аменить на:          |                |              |          |                   |                 | ¥      |   |
| 9   | Чита          |   |                      |                |              |          |                   | <u>П</u> арамет | гры >> |   |
| 10  | г.Чапаевск    |   |                      |                |              |          |                   | -               |        |   |
| 11  | Казань        | 3 | аменить <u>в</u> се, | <u>З</u> амени | ить <u>Н</u> | айти все | Найти да <u>л</u> | ee 3            | акрыть |   |
| 12  | г.Казань      |   |                      | 2              |              |          |                   |                 |        |   |
| 13  |               |   |                      |                |              |          |                   |                 |        |   |
| 14  |               |   |                      |                |              |          |                   |                 |        |   |
| 4.5 |               |   |                      |                |              |          |                   |                 |        |   |

Только не забудьте предварительно выделить нужный диапазон ячеек, иначе замена произойдет на всем листе!

#### Удаление пробелов

Если из текста нужно удалить вообще все пробелы (например они стоят как тысячные разделители внутри больших чисел), то можно использовать ту же замену: нажать **Ctrl+H**, в первую строку ввести пробел, во вторую ничего не вводить и нажать кнопку **Заменить все (Replace All)**.

Однако часто возникает ситуация, когда удалить надо не все подряд пробелы, а только лишние – иначе все слова слипнутся друг с другом. В арсенале Excel есть специальная функция для этого – **СЖПРОБЕЛЫ (TRIM)** из категории **Текстовые**. Она удаляет из текста все пробелы, кроме одиночных пробелов между словами, т.е. мы получим на выходе как раз то, что нужно:

| B1 | $\bullet$ : $\times \checkmark f_x$ | =СЖПРОБЕЛЫ(А1)               |   |  |  |
|----|-------------------------------------|------------------------------|---|--|--|
|    | А                                   | В                            | с |  |  |
| 1  | Ленинский пр.                       | Ленинский пр.                |   |  |  |
| 2  | Суворова ул.                        | Суворова ул.                 |   |  |  |
| 3  | ул. Куприна                         | ул. Куприна                  |   |  |  |
| 4  | Севастопольский пр.                 | Севастопольский пр.          |   |  |  |
| 5  | Кленовый бульвар                    | Кленовый бульвар             |   |  |  |
| 6  | ул. Подольская, д.5                 | ул. Подольская, д.5          |   |  |  |
| 7  | Симферопольский б-р                 | Симферопольский б-р          |   |  |  |
| 8  | ул. Зеленоградская                  | ул. Зеленоградская           |   |  |  |
| 9  | Симферопольский б-р                 | Симферопольский б-р          |   |  |  |
| 10 | Малый Кривоколенный переулок        | Малый Кривоколенный переулок |   |  |  |
| 11 | Лесная                              | Лесная                       |   |  |  |

#### Удаление непечатаемых символов

В некоторых случаях, однако, функция **СЖПРОБЕЛЫ (TRIM)** может не помочь. Иногда то, что выглядит как пробел, – на самом деле пробелом не является, а представляет собой невидимый спецсимвол (неразрывный пробел, перенос строки, табуляцию и т.д.). У таких символов внутренний символьный код отличается от кода пробела (32), поэтому функция **СЖПРОБЕЛЫ** не может их "зачистить".

Вариантов решения два:

- Аккуратно выделить мышью эти спецсимволы в тексте, скопировать их (**Ctrl+C**) и вставить (**Ctrl+V**) в первую строку в окне замены (**Ctrl+H**). Затем нажать кнопку Заменить все (Replace All) для удаления.
- Использовать функцию ПЕЧСИМВ (CLEAN). Эта функция работает аналогично функции СЖПРОБЕЛЫ, но удаляет из текста не пробелы, а непечатаемые знаки. К сожалению, она тоже способна справиться не со всеми спецсимволами, но большинство из них с ее помощью можно убрать.

#### Функция ПОДСТАВИТЬ

Замену одних символов на другие можно реализовать и с помощью формул. Для этого в категории *Текстовые* в Excel есть функция **ПОДСТАВИТЬ (SUBSTITUTE)**. У нее три обязательных аргумента:

- Текст, в котором производим замену.
- Старый текст тот, который заменяем.
- Новый текст тот, на который заменяем.

С ее помощью можно легко избавиться от ошибок (замена "a" на "o"), лишних пробелов (замена их на пустую строку ""), убрать из чисел лишние разделители (не забудьте умножить потом результат на 1, чтобы текст стал числом):

| <b>B</b> 1 | · ·         | : × 🗸      | <i>f</i> <sub>ж</sub> =ПОДСТАВИТЬ(А1;"a";"o") |
|------------|-------------|------------|-----------------------------------------------|
|            | А           | В          | с                                             |
| 1          | Малако      | Молоко     | =ПОДСТАВИТЬ(А1;"а";"о")                       |
| 2          | ул. Пушкина | ул.Пушкина | =ПОДСТАВИТЬ(А2;" ";"")                        |
| 3          | 123,456,789 | 123456789  | =ПОДСТАВИТЬ(А3;",";"")*1                      |
| 4          |             |            |                                               |
| 5          |             |            |                                               |

#### Удаление апострофов в начале ячеек

| A | L       | • | : | × | < | $f_{x}$ | '00 | 02341 |  |
|---|---------|---|---|---|---|---------|-----|-------|--|
|   | Α       |   | в | ( | с | 7       |     | E     |  |
| 1 | 0002341 |   |   |   |   |         |     |       |  |
| 2 |         |   |   |   |   |         |     |       |  |
| 3 |         |   |   |   |   |         |     |       |  |
| 4 |         |   |   |   |   |         |     |       |  |

Апостроф (') в начале ячейки на листе Microsoft Excel – это специальный символ, официально называемый текстовым префиксом. Он нужен для того, чтобы дать понять Excel, что все последующее содержимое ячейки нужно воспринимать как текст, а не как число. Апостроф виден только в строке формул, на листе его не видно.

По сути, он служит удобной альтернативой предварительной установке текстового формата для ячейки (Главная – Число – Текстовый), и для ввода длинных последовательностей цифр (номеров банковских счетов, кредитных карт, инвентарных номеров и т.д.) он просто незаменим.

Но иногда апостроф оказывается в ячейках против нашей воли (после выгрузок из корпоративных баз данных, например) и начинает мешать расчетам. Чтобы его удалить, придется использовать небольшой макрос. Откройте редактор Visual Basic сочетанием клавиш **Alt+F11**, вставьте новый модуль (меню **Insert – Module**) и введите туда его текст:

```
Sub Apostrophe_Remove()
For Each cell In Selection
If Not cell.HasFormula Then
v = cell.Value
cell.Clear
cell.Formula = v
End If
Next
End Sub
```

Теперь если выделить на листе диапазон и запустить наш макрос (Alt+F8 или вкладка Разработчик – кнопка Макросы), то апострофы перед содержимым выделенных ячеек исчезнут.

### Подсчет количества слов в ячейке

Предположим, что в ячейке A1 у нас есть какой-то текст, а в ячейке B1 нам нужно подсчитать количество слов в этом тексте. Простым, но красивым решением для подсчета количества слов в ячейке будет следующая формула для B1:

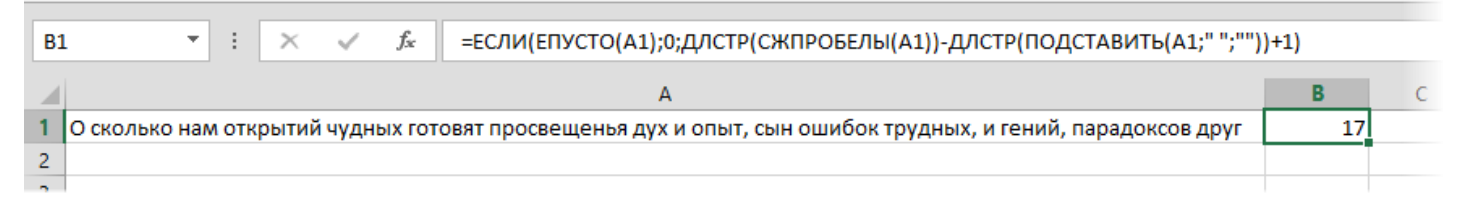

или в английской версии:

#### =IF(ISBLANK(A1);0;LEN(TRIM(A1))-LEN(SUBSTITUTE(A1;" ";""))+1)

Общий принцип работы формулы прост – число слов в ячейке всегда на 1 больше, чем число пробелов между словами. Таким образом, подсчитав разницу между длиной исходного текста и его же, но взятого без пробелов, – мы получим в результате количество пробелов, т.е. количество слов. На случай, если где-то в тексте "для красоты" стоят по два-три пробела между словами или введены пробелы перед или после текста, мы используем функцию СЖПРОБЕЛЫ (TRIM) из категории *Текстовые*, которая удаляет все лишние пробелы из исходного текста, кроме одиночных пробелов между словами. Таким образом, в нашей формуле:

- ДЛСТР(СЖПРОБЕЛЫ(А1)) длина исходного текста без лишних пробелов;
- ДЛСТР(ПОДСТАВИТЬ(А1;" ";"")) длина исходного текста, в котором все пробелы заменены на пустоту, т.е. удалены, т.е. длина текста без пробелов вообще.

Ну а дальше считаем разницу и прибавляем 1, чтобы получить искомое количество слов.

Остается одна маленькая проблема: если ячейка пустая, то наша формула выдает 1. Поэтому добавим функцию **ЕСЛИ** (IF), которая будет заранее проверять ячейку на предмет пустоты с помощью функции **ЕПУСТО** (ISBLANK) и выводить 0 либо считать число слов по нашему алгоритму.

# Генерация паролей

Иногда в работе некоторых специалистов (IT-администраторов, инженеров и др.) возникает ситуация, когда нужно быстро создать много паролей для новых пользователей, т.е. сгенерировать случайные наборы символов.

Сделать это в Excel можно при помощи пары простых функций:

- функция СЛУЧМЕЖДУ (RANDBETWEEN) генерирует случайное число в заданном диапазоне;
- функция СИМВОЛ (CHAR) выводит символ с заданным кодом.

По внутренней компьютерной кодировке английские прописные буквы имеют коды символов с 65 по 90, строчные – с 97 по 122. Поэтому, например, формула =СИМВОЛ(СЛУЧМЕЖДУ(65;90)) будет выводить случайную прописную букву английского алфавита. Соответственно, если нам нужна строка из таких символов, то необходимо использовать несколько таких функций, склеенных с помощью символа &:

| f <sub>x</sub> | =СИМВОЛ(СЛУЧМЕЖДУ(65;90))&СИМВОЛ(СЛУЧМЕЖДУ(65;90))&СИМВОЛ(СЛУЧМЕЖДУ(65;90))&СИМВОЛ(СЛУЧМЕЖДУ(65;90)) |      |      |   |   |   |   |   |   |   |   |   |   |
|----------------|----------------------------------------------------------------------------------------------------|------|------|---|---|---|---|---|---|---|---|---|---|
| D              | E                                                                                                    | F    | G    | н | 1 | J | К | L | М | N | 0 | Р | Q |
|                | TREH                                                                                                 | NVSN | LQVT |   |   |   |   |   |   |   |   |   |   |
|                | LWFP                                                                                                 | GFAU | DERU |   |   |   |   |   |   |   |   |   |   |
|                | ZVQW                                                                                                 | RAAY | QALH |   |   |   |   |   |   |   |   |   |   |
|                | EKJH                                                                                                 | DNJN | VECH |   |   |   |   |   |   |   |   |   |   |
|                | MDPC                                                                                                 | HEDD | ZSPO |   |   |   |   |   |   |   |   |   |   |
|                |                                                                                                    |      |      |   |   |   |   |   |   |   |   |   |   |
|                |                                                                                                    |      |      |   |   |   |   |   |   |   |   |   |   |

В английском варианте это будет =CHAR(RANDBETWEEN(65;90)).

Если же необходимо создавать более сложные пароли (с символами разного регистра, цифрами и др.), то проще будет использовать специальную макрофункцию. Откройте редактор Visual Basic сочетанием клавиш **Alt+F11**, вставьте новый модуль (меню **Insert – Module**) и введите туда ее текст:

```
Public Function GeneratePassword(Optional Lenght As Integer = 8)
    For s = 1 To Lenght
        choice = Int(Rnd * 3)
        If choice = 0 Then
            nextsymbol = Int(Rnd * 9)
        End If
        If choice = 1 Then
            nextsymbol = Chr(Int((90 - 65 + 1) * Rnd + 65))
        End If
        If choice = 2 Then
            nextsymbol = Chr(Int((122 - 97 + 1) * Rnd + 97))
        End If
        PassTxt = PassTxt & nextsymbol
    Next s
    GeneratePassword = PassTxt
End Function
```

Теперь ее можно использовать на любом листе текущей книги для генерации сложных паролей заданной длины:

| A | L        | • :      | × ✓      | <i>f</i> <sub>x</sub> =G | eneratePa | ssword() |   |
|---|----------|----------|----------|--------------------------|-----------|----------|---|
|   | Α        | В        | С        | D                        | E         | F        | G |
| 1 | bjT5HQ2v | 7TV10140 | KcqDFd3X | 16O4tXcS                 |           |          |   |
| 2 | Zfz48aC7 | XLbsE2bT | c6J6n6MF | KvsiKeOo                 |           |          |   |
| 3 | F54gj8QC | 3HukhLdJ | EtU780jD | 0EcHt602                 |           |          |   |
| 4 | Sv4lnMK0 | N5Rj245W | 13oZ3HDZ | h4347TiC                 |           |          |   |
| 5 |          |          |          |                          | <b></b> + |          |   |

## Поиск и замена английских букв в русском тексте

Одна из типовых ситуаций, с которой все мы однажды сталкиваемся, выглядит так: кто-то при наборе текстовой информации в ячейку случайно использовал английские буквы (латиницу) вместо русских (кириллицы). Допустить такую ошибку легко даже самим, особенно если учесть изощренное расположение некоторых символов (русская «С» и английская «С», например) в стандартной раскладке клавиатуры.

Использование символов латиницы в русском тексте порождает огромное количество проблем. От путаницы при банальной сортировке по алфавиту до некорректной консолидации данных при автоматическом объединении нескольких таблиц в одну. Выискивать похожие по виду символы и проверять, не являются ли они символами английской раскладки, крайне мучительно. Поэтому имеет смысл рассмотреть более изящные варианты решения этой задачи.

### Способ 1. Шрифт без кириллицы

Выделите диапазон ячеек с проверяемым текстом и временно установите для него любой шрифт, не содержащий кириллицу, например Albertus, Bauhaus93 или любой аналогичный (находится методом перебора). Внешний вид символов кириллицы и латиницы станет отличаться, и можно будет легко визуально локализовать некорректные символы:

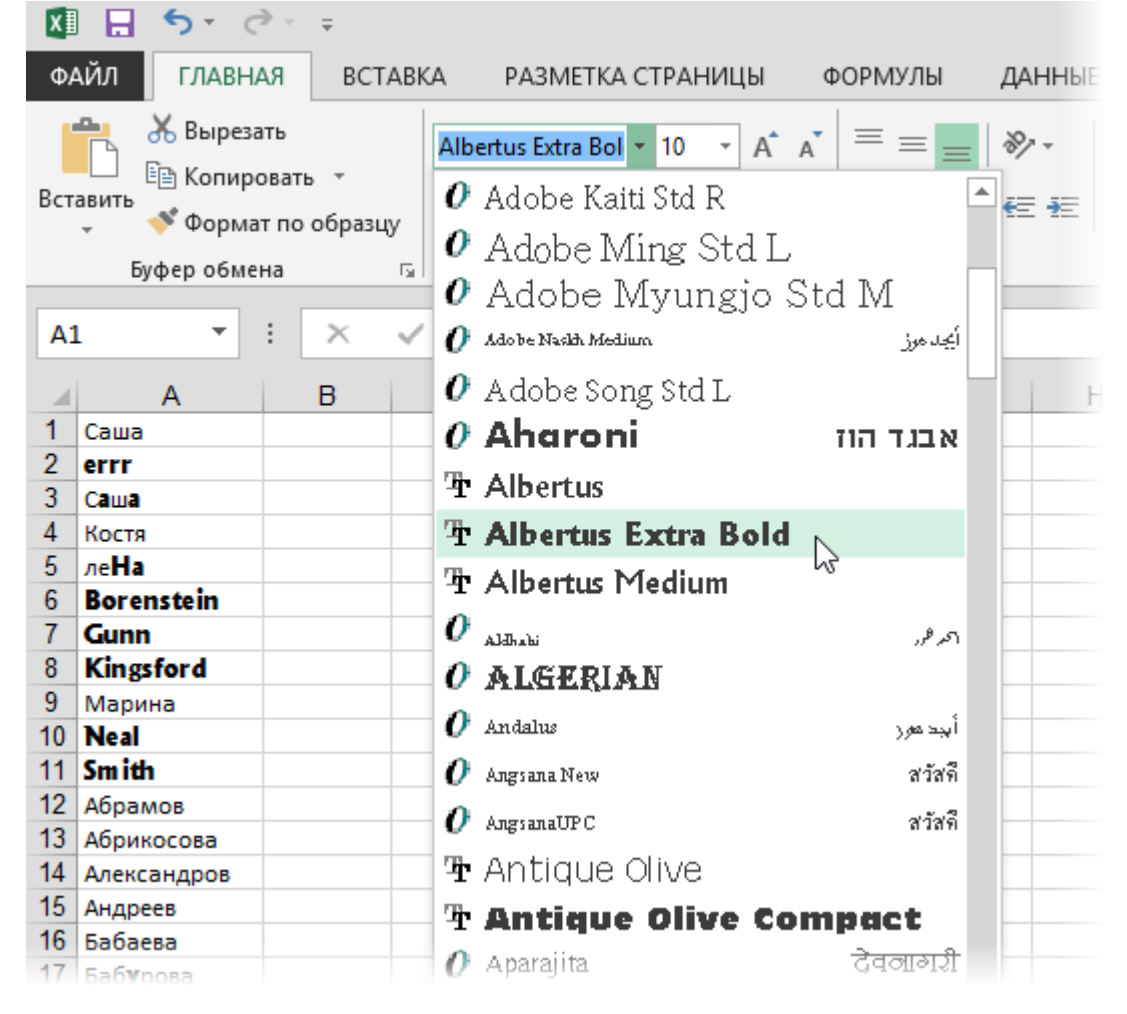

#### Способ 2. Подсветка латиницы красным цветом шрифта

Этот способ является продолжением и развитием предыдущей идеи и заключается в изменении цвета символов латиницы на красный с помощью небольшого макроса. Откройте редактор Visual Basic сочетанием клавиш Alt+F11, вставьте новый модуль (меню Insert – Module) и введите туда следующий код:

```
Sub ShowLatinRed()
For Each c In Selection
For i = 1 To Len(c)
If (Asc(Mid(c, i, 1)) >= 65 And Asc(Mid(c, i, 1)) <= 90) Or _</pre>
```

Теперь если выделить интересующий диапазон ячеек и запустить наш макрос с помощью сочетания клавиш Alt+F8 или через вкладку Разработчик – Макросы (Developer – Macros), то символы латиницы выделятся красным цветом шрифта:

|    | A          | В |
|----|------------|---|
| 1  | Саша       |   |
| 2  | errr       |   |
| 3  | Саша       |   |
| 4  | Костя      |   |
| 5  | леНа       |   |
| 6  | Borenstein |   |
| 7  | Gunn       |   |
| 8  | Kingsford  |   |
| 9  | Марина     |   |
| 10 | Neal       |   |
| 11 | Smith      |   |
| 12 | Абрамов    |   |
| 40 |            |   |

Выделяйте только ячейки с текстом, а не весь столбец листа — это больше миллиона пустых ячеек, перебирать которые макрос будет долго.

#### Способ 3. Функция IsLatin на VBA

Если количество проверяемых ячеек велико, то визуальное определение станет затруднительным. Для таких случаев можно создать пользовательскую функцию (назовем ее, например, IsLatin), которая будет проверять, присутствуют ли в заданной ячейке символы английского алфавита, и выдавать в качестве результата логическое значение ИСТИНА или ЛОЖЬ.

Откройте редактор Visual Basic сочетанием клавиш **Alt+F11**, вставьте новый модуль (меню **Insert – Module**) и введите туда текст этой небольшой функции:

```
Function IsLatin(str As String) as Boolean
str = LCase(str)
LatinAlphbet = "*[abcdefghijklmnopqrstuvwxyz]*"
If str Like LatinAlphbet Then
IsLatin = True
Else
IsLatin = False
End If
End Function
```

Как можно заметить, макрофункция использует интересный оператор Like языка Visual Basic, который проверяет наличие в исходном тексте любых символов из английского алфавита, предварительно преобразовав текст в нижний регистр с помощью функции LCase.

Теперь в **Мастере функций** в категории **Определенные пользователем** (User Defined) можно найти нашу функцию IsLatin и воспользоваться ею. Функция выдаст значение ИСТИНА (TRUE), если найдет в тексте аргумента хотя бы один символ латиницы. В противном случае функция вернет значение ЛОЖЬ (FALSE):

| B2 | 2 👻        | $\times \checkmark f_x$ | =IsLatin(A2) |
|----|------------|-------------------------|--------------|
| A  |            | В                       | C D          |
| 1  | Имя        | Есть ли латиница        | ?            |
| 2  | Саша       | ЛОЖЬ                    | 1            |
| 3  | errr       | ИСТИНА                  |              |
| 4  | Саша       | ИСТИНА                  |              |
| 5  | Костя      | ЛОЖЬ                    |              |
| 6  | леНа       | ИСТИНА                  |              |
| 7  | Borenstein | ИСТИНА                  |              |
| 8  | Gunn       | ИСТИНА                  |              |
| 9  | Kingsford  | ИСТИНА                  |              |
| 10 | Марина     | ЛОЖЬ                    |              |
| 11 | Neal       | ИСТИНА                  |              |
| 12 | Smith      | ИСТИНА                  |              |
| 13 | Абрамов    | ЛОЖЬ                    |              |

#### Замена латиницы на кириллицу

Если необходимо не просто обнаружить чужеродные английские буквы в русском массиве текста, а исправить символы латиницы на соответствующую им кириллицу, можно быстро сделать это с помощью макроса. Откройте редактор Visual Basic сочетанием клавиш **Alt+F11**, вставьте новый модуль (меню **Insert – Module**) и введите туда его текст:

```
Sub Replace_Latin_to_Russian()
```

```
Rus = "acekopxyACEHKMOPTX"
Eng = "acekopxyACEHKMOPTX"
For Each cell In Selection
For i = 1 To Len(cell)
c1 = Mid(cell, i, 1)
If c1 Like "[" & Eng & "]" Then
c2 = Mid(Rus, InStr(1, Eng, c1), 1)
cell.Value = Replace(cell, c1, c2)
End If
Next i
Next cell
End Sub
```

Теперь если выделить на листе диапазон и запустить наш макрос сочетанием клавиш **Alt+F8** или на вкладке **Разработчик – Макросы (Developer – Macros)**, то все английские буквы, найденные в выделенных ячейках, будут заменены на равноценные им русские. Только будьте осторожны, чтобы не заменить случайно нужную вам латиницу.

# Проверка текста на соответствие шаблону

В языке Visual Basic существует один крайне полезный оператор, называемый Like. Он умеет проверять подобие (похожесть) двух текстовых строк или соответствие текстовой строки заданному шаблону. Такое может очень пригодиться при проверке введенных пользователем данных. Например, с его помощью легко можно определить, правильно ли был введен:

- номер автомобиля (шаблон: буква три цифры две буквы);
- ФИО (шаблон: фамилия + пробел + две буквы с точками);
- номер паспорта (шаблон: четыре цифры на серию + шесть на номер);
- почтовый индекс (шаблон: только шесть цифр);
- номер банковского счета (шаблон: 20 цифр) и т.д.

Полезно, не правда ли? К сожалению, в стандартном наборе функций листа Excel этот оператор не нашел своего места, но очень легко создать пользовательскую функцию, которая будет его имитировать.

Откройте редактор Visual Basic, нажав **Alt+F11** или выбрав на вкладке **Разработчик** команду **Редактор Visual Basic (Developer – Visual Basic Editor)**, вставьте новый модуль (меню **Insert – Module**) и скопируйте туда текст этой функции:

```
Function MaskCompare(txt As String, mask As String, CaseSensitive As Boolean) as Boolean
```

```
If Not CaseSensitive Then
    txt = UCase(txt)
    mask = UCase(mask)
End If
If txt Like mask Then
    MaskCompare = True
    Else
    MaskCompare = False
    End If
End Function
```

Закройте редактор Visual Basic и вернитесь в Excel.

Теперь через Вставка – Функция (Insert – Function) в категории Определенные пользователем (User Defined) можно найти нашу функцию MaskCompare и воспользоваться ею. Синтаксис функции следующий:

### =MaskCompare(txt; mask; CaseSensitive)

где

txt – любой текст или ячейка с текстом, которую мы проверяем на соответствие маске;

**mask** – набор символов, которые ищутся в проверяемом тексте. Набор может содержать спецсимволы подстановки:

- \* любое количество любых символов;
- ? один любой символ;
- *#* любая цифра (0–9);
- [список\_символов] любой символ из списка;
- [!список\_символов] все символы, кроме содержащихся в списке.

Case\_Sensitive – необходимо ли учитывать регистр при проверке:

- 1 регистр символов учитывается;
- 0 регистр символов не учитывается.

Примеры использования функции:

- ### все числа от 0 до 999;
- ###### почтовый индекс (российский);
- **?????** все слова из 5 букв;
- \* ?.?. любая фамилия с инициалами через точку (Фамилия И.О.);
- [АВЕКМНОРСТУХ]###[АВЕКМНОРСТУХ][АВЕКМНОРСТУХ] автомобильный номер;
- п\*ин все фамилии, начинающиеся на "п" и заканчивающиеся на "ин" (Пушкин, Пупкин...);
- \*[аостр]\* все слова, содержащие хотя бы одну из букв а, о, с, т, р;
- **\*[!abcdefghijklmnopqrstuvwxyz]\*** все слова, НЕ содержащие английских букв.